# 一. GL-MT2500 作为单台网关使用

### 产品标识图

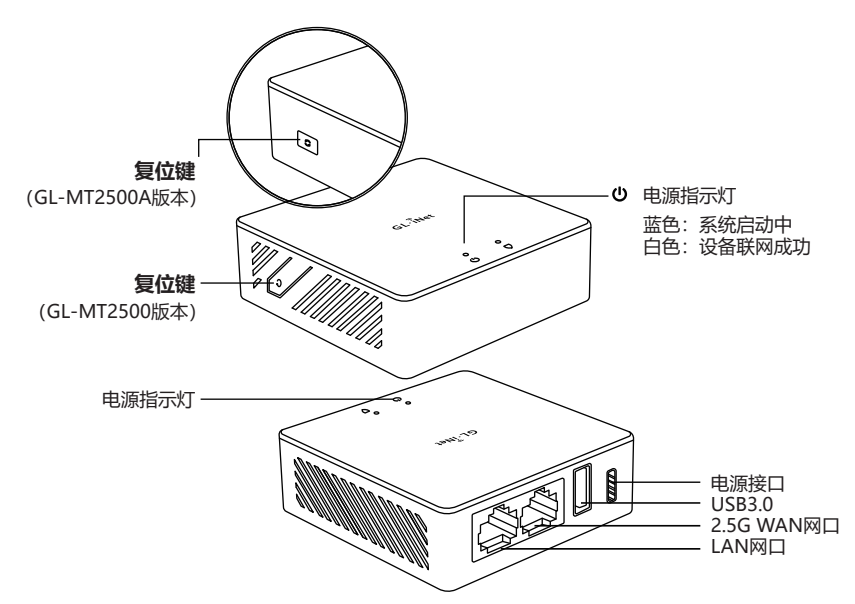

硬件连接图

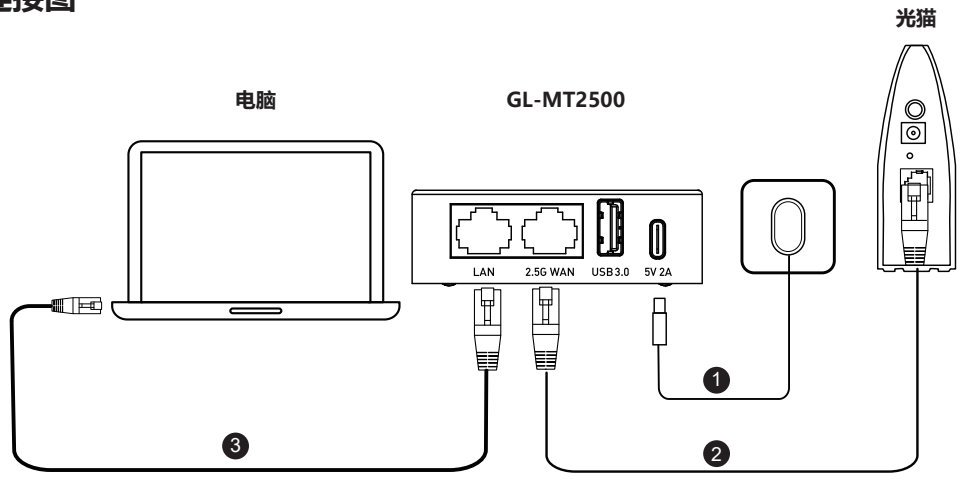

- (1) GL-MT2500通电后,电源指示灯蓝色常亮,等待一段时间后开始闪烁,系统启动成功;
- (2) 网线连接光猫与GL-MT2500 WAN口;
- (3) 包装随附网线连接GL-MT2500 LAN口与电脑网口;
- (4) 等待一段时间后, 电源指示灯白色常亮, 联网成功;
- (5) 浏览器输入192.168.8.1 进行初始联网设置。

# 二.GL-MT2500+无线路由器使用

GL-MT2500 仅支持网线连接,不含WiFi功能,在家庭网络中可以搭配无线路由器组网以获取WiFi。搭配无线路由器使用时,GL-MT2500需要通过GL.iNet路由器App配置,有以下2种组网模式:

在组网之前,请先扫码下载GL.iNet路由器App;

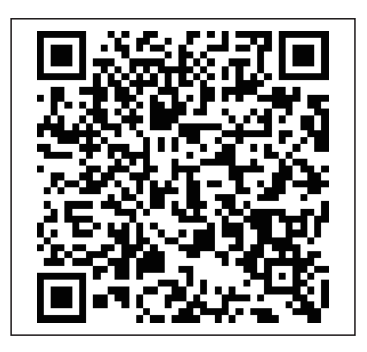

### 1. GL-MT2500+无线路由器 (子路由模式)

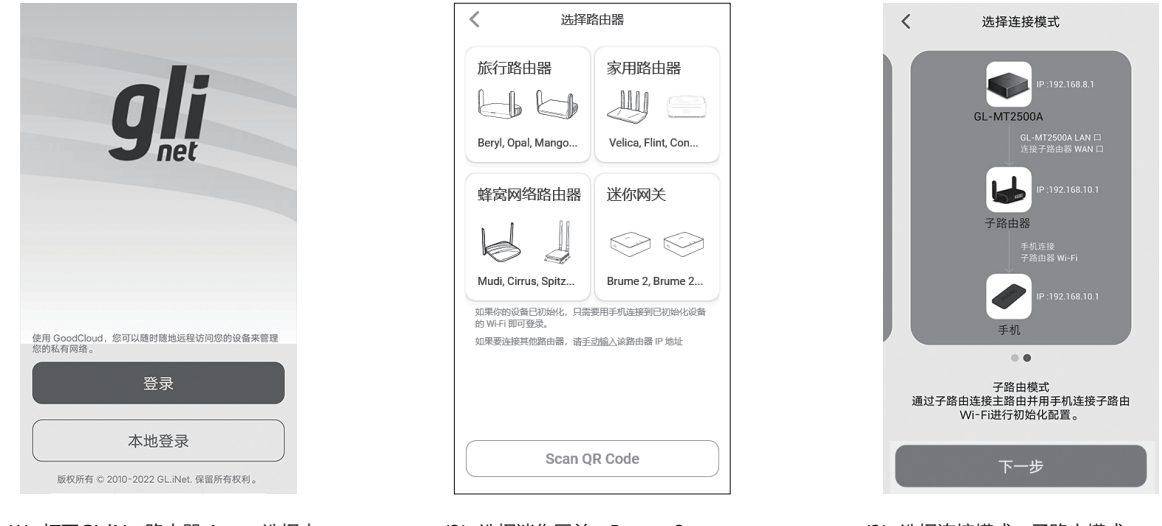

(1)打开GL.iNet路由器 App,选择本 地登录。 (2) 选择迷你网关:Brume 2 (GL-MT2500/GL-MT2500A)。

(3) 选择连接模式:子路由模式。

\*注意:GL-MT2500默认网关IP为192.168.8.1,若WiFi路由器与GL-MT25000的IP冲突,需要在此步骤前,进入WiFi路由器管理界面修改其IP地址。

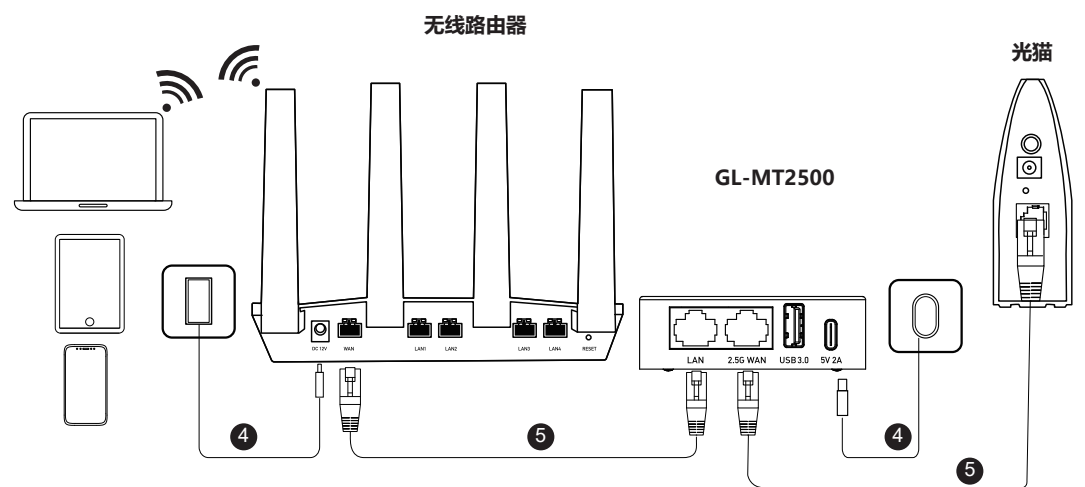

(4) GL-MT2500和无线路由器通电:把电源线插到路由器上,接通可用电源。

(5) GL-MT2500与无线路由器连接:光猫网线连接GL-MT2500 WAN口,GL-MT2500 LAN口连接无线路由器WAN口。

| $\leftarrow$ wlan                        | 0       |
|------------------------------------------|---------|
| WLAN                                     |         |
| 网络加速                                     | 已关闭 〉   |
| 更多 WLAN 设置                               |         |
| 已连接 WLAN                                 |         |
| GL-AX1800-cae-5G<br>已连接                  | <b></b> |
| 可用 WLAN                                  |         |
| <b>GL-AXT1800-841-5G</b><br>已保存,加密(可上网)  |         |
| <b>GL-AX1800-84a-5G</b><br>已保存,加密 (不可上网) | (î)     |
| <b>GL-AXT1800-d8b</b><br>已保存,加密(不可上网)    | ি       |
| AAAIOT-5G<br>加密                          |         |
| GL-AX1800-000                            | _       |

(6) 手机WLAN连接无线路由器的 WiFi成功后,返回GL.iNet路由器 App。

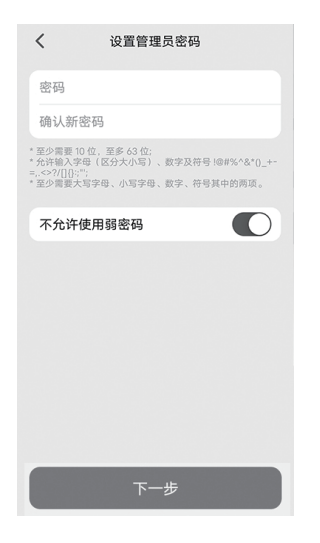

(7)设置GL-MT2500管理员密码,即可进入App管理设置,初始设置完成。

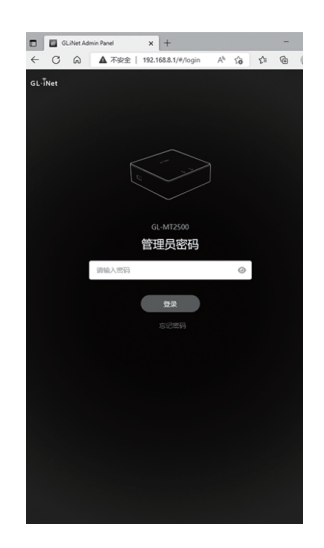

(8)当完成App设置后,如果您需要在 Web界面对GL-MT2500进行设置,电 脑连接无线路由器的WiFi,在浏览器输 入IP 192.168.8.1,即可进行设置。

#### 2. GL-MT2500 +无线路由器 (AP模式)

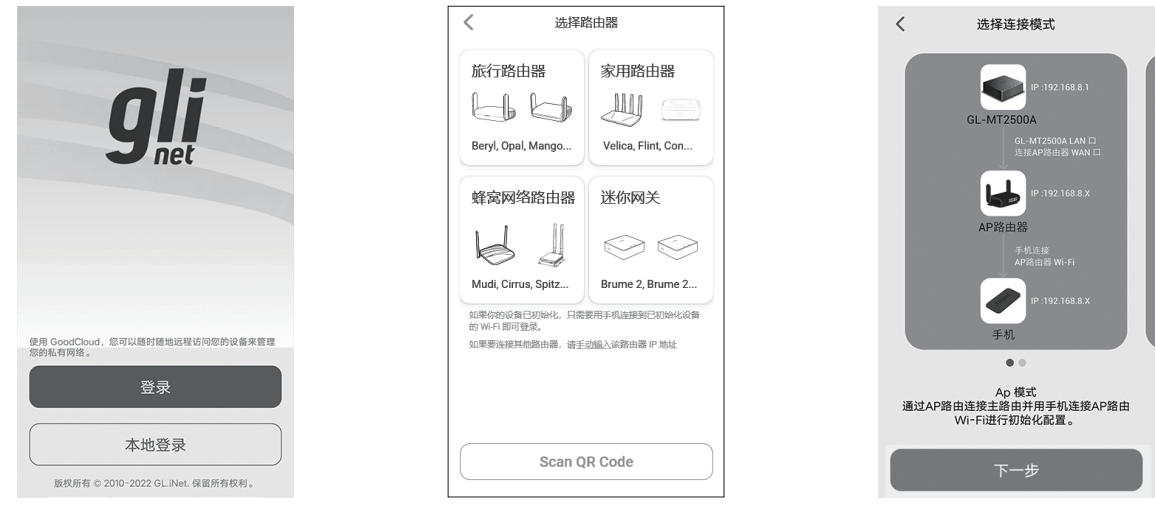

(1) 打开GL.iNet路由器 App,选择本 地登录。

(2) 选择迷你网关:Brume 2 (GL-MT2500/GL-MT2500A)。 (3) 选择连接模式: AP模式。

\*注意:无线路由器需先设置为AP模式,GL-MT2500默认网关IP为192.168.8.1,若WiFi路由器与GL-MT25000的IP冲突,需要在此步骤前,进入WiFi路由器管理界面修改其IP地址。

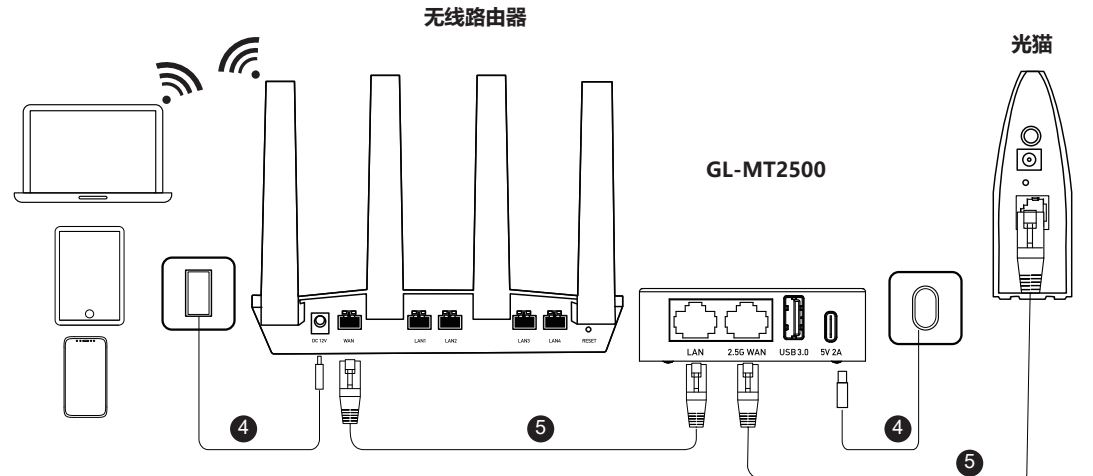

(4) GL-MT2500和无线路由器通电:把电源线插到路由器上,接通可用电源。

(5) GL-MT2500与无线路由器连接:光猫网线连接GL-MT2500 WAN口,GL-MT2500 LAN口连接 无线路由器WAN口。

<

| $\leftarrow$ wlan                        | ?       |
|------------------------------------------|---------|
| WLAN                                     |         |
| 网络加速                                     | 已关闭〉    |
| 更多 WLAN 设置                               |         |
| 已连接 WLAN                                 |         |
| GL-AX1800-cae-5G<br>已连接                  | <b></b> |
| 可用 WLAN                                  |         |
| <b>GL-AXT1800-841-5G</b><br>已保存,加密 (可上网) | (îi     |
| <b>GL-AX1800-84a-5G</b><br>已保存,加密 (不可上网) | <b></b> |
| <b>GL-AXT1800-d8b</b><br>已保存,加密(不可上网)    | নি      |
| AAAIOT-5G<br>加密                          | (îi     |
| GL-AX1800-000                            | -       |

<section-header><section-header><section-header><section-header><section-header><section-header><section-header><section-header><section-header><section-header>

设置管理员密码

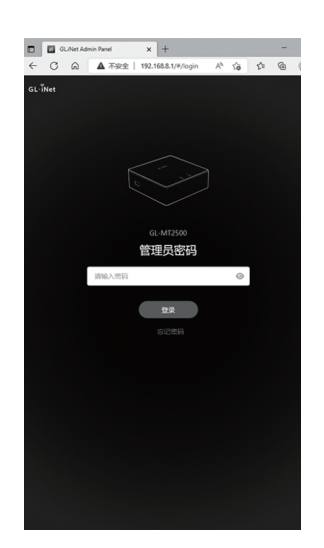

(7) 设置GL-MT2500管理员密码,即可进入App管理设置,初始设置完成。

(8)当完成App设置后,如果您需要在 Web界面对GL-MT2500进行设置,电 脑连接无线路由器的WiFi,在浏览器输 入IP 192.168.8.1,即可进行设置。

(6) 手机WLAN连接无线路由器的 WiFi成功后,返回GL.iNet路由器 App。